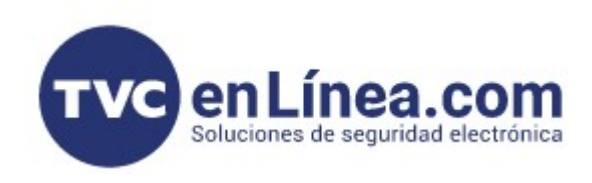

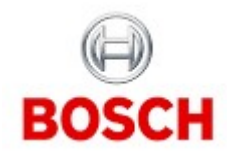

## CÁMARAS IP FUNCIONES - Rotar imagen

Una vez que estamos en la interfaz Web de la cámara, nos vamos al menú CONFIGURATION dando click

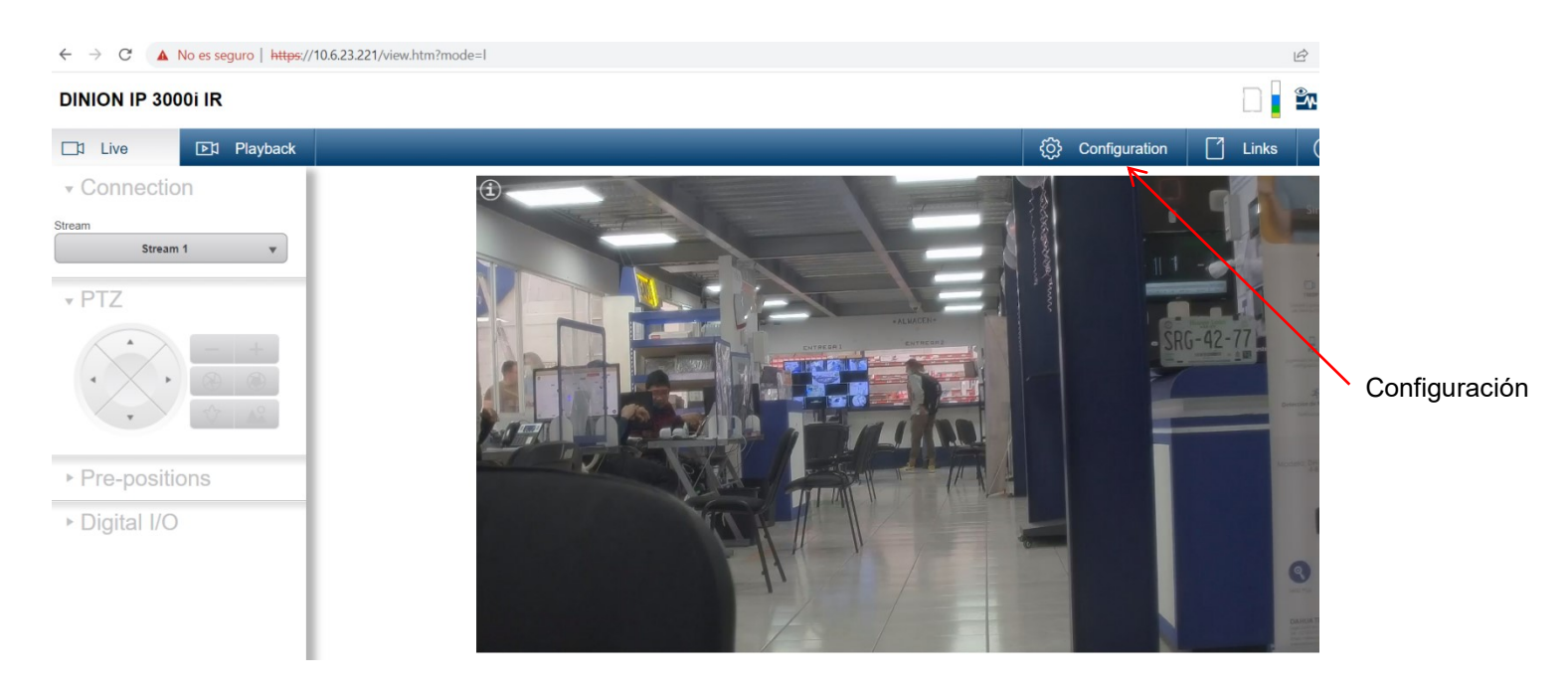

En el costado izquierdo se abre un menú y vamos a seleccionar CAMERA y darle click

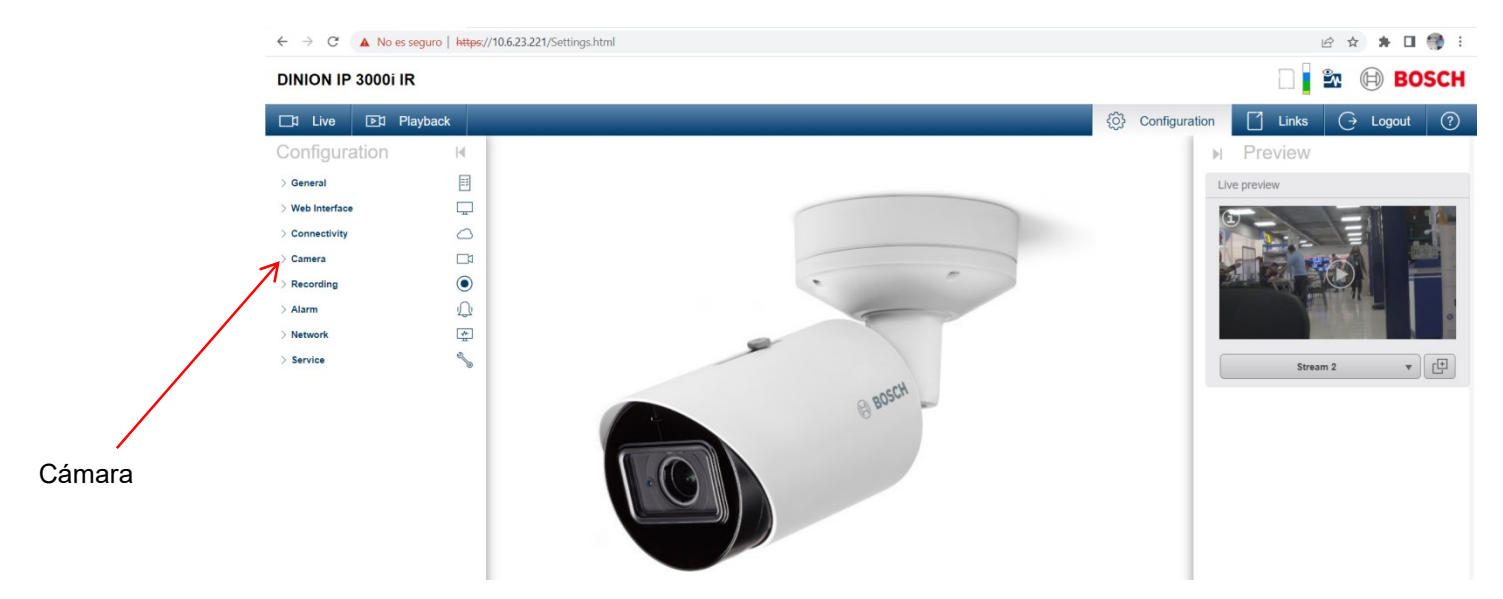

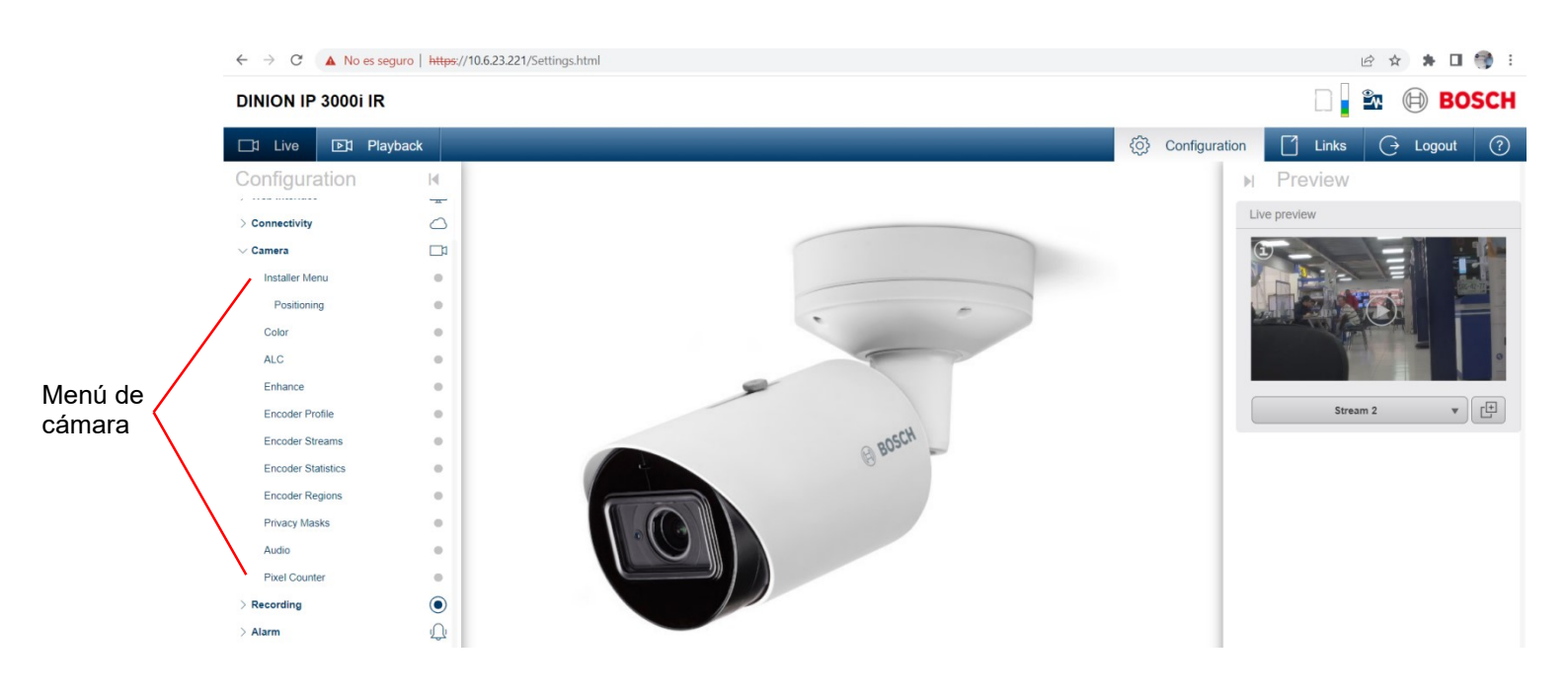

Escogemos la primer opción que es el menú de instalador

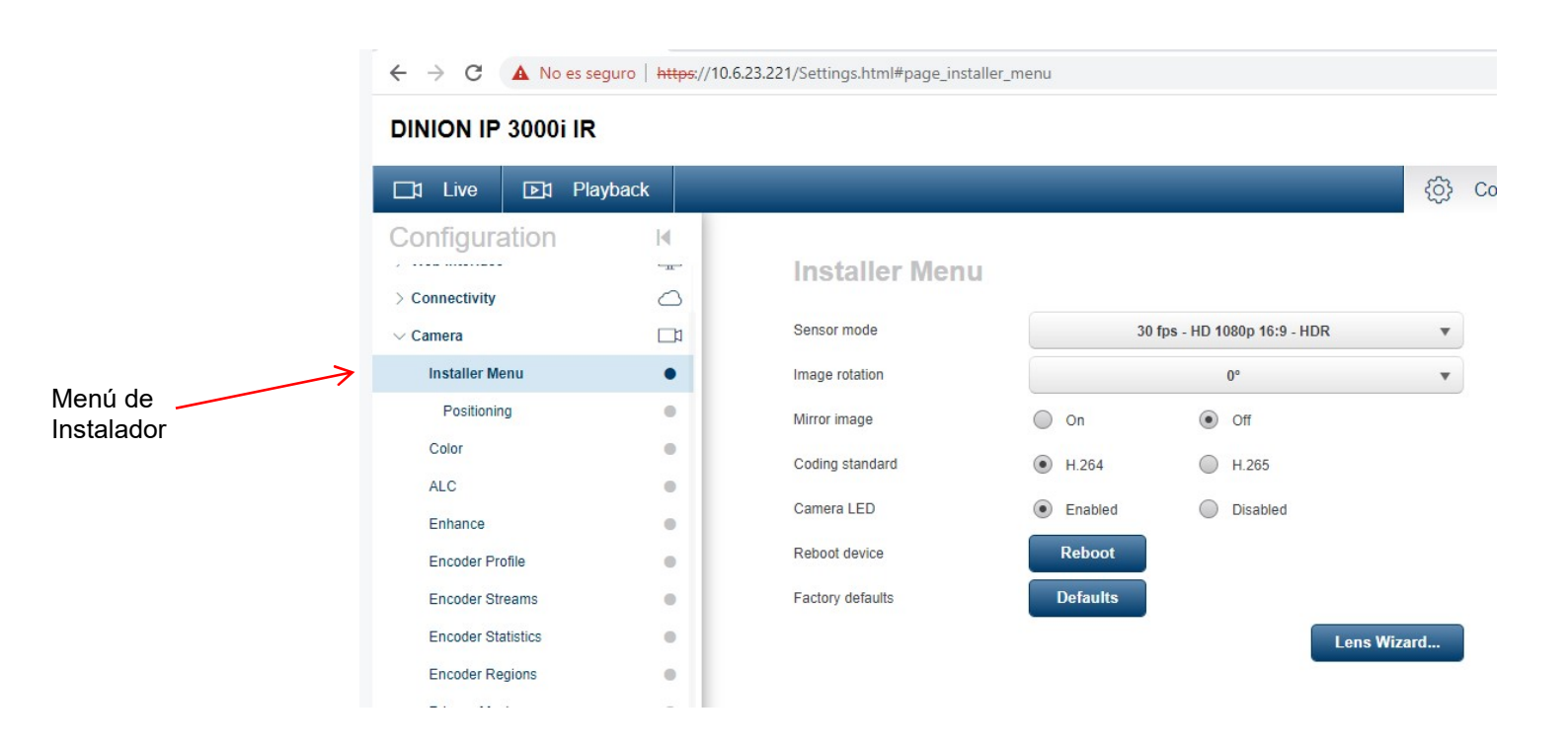

Y finalmente seleccionamos un valor en IMAGE ROTATION que en este caso quedaría la de 90 grados arriba a la derecha, esto nos sirve principalmente para la vigilancia de pasillos estrechos, si la toma fuera normal horizontal se tendrían paredes a los costados de la imagen, en cambio de esta manera ya tenemos mejor visión de las personas que pasan y adicional como la cámara es Varifocal o lente motorizado, podemos ajustarla mejor estando en esta rotación.

|                 | ← → C ▲ No es seguro   https://10.6.23.221/Settings.html#page_installer_menu |      |                  |          |                           |                                                                                                    | 🖻 🛧 🗯 🖬 🌍 i                                                                                                    |
|-----------------|------------------------------------------------------------------------------|------|------------------|----------|---------------------------|----------------------------------------------------------------------------------------------------|----------------------------------------------------------------------------------------------------|
|                 | DINION IP 3000i IR                                                           |      |                  |          |                           |                                                                                                    | 🗋 🖿 🗐 BOSCH                                                                                                    |
|                 | ☐1 Live D1 Playbac                                                           | k    |                  |          |                           | OBC Configuration                                                                                                    | ☐ Links ⊖ Logout 🤅                                                                                                    |
| Rotar<br>imagen | Configuration                                                                | M    | Installer Menu   |          |                           | ×                                                                                                    | Preview                                                                                                    |
|                 | > Connectivity                                                               |      |                  |          |                           | L                                                                                                    | ve preview                                                                                                    |
|                 | ∨ Camera                                                                     |      | Sensor mode      | 30 fps   | - HD 1080p 16:9 - HDR 🛛 🔻 | <ol> <li>Image: A state of the state of the state of</li></ol> |                                                                                                    |
|                 | Installer Menu                                                               | •    | Image rotation   | 7        | 90° - upright 🔹 🔻         |                                                                                                    |                                                                                                    |
|                 | Positioning                                                                  | •    | Mirror-image     | On On    | Off                       | June 1                                                                                                    |                                                                                                    |
|                 | Color                                                                        |      | Coding standard  | H.264    | — н.265                   |                                                                                                    |                                                                                                    |
|                 | ALC                                                                          |      | Camera LED       | Enabled  | Disabled                  |                                                                                                    |                                                                                                    |
|                 | Encoder Profile                                                              |      | Reboot device    | Reboot   |                           |                                                                                                    |                                                                                                    |
|                 | Encoder Streams                                                              |      | Factory defaults | Defaults |                           |                                                                                                    |                                                                                                    |
|                 | Encoder Statistics                                                           |      |                  |          | Lens Wizard               |                                                                                                    |                                                                                                    |
|                 | Encoder Regions                                                              |      |                  |          |                           |                                                                                                    |                                                                                                    |
|                 | Privacy Masks                                                                |      |                  |          |                           |                                                                                                    |                                                                                                    |
|                 | Audio                                                                        | •    |                  |          |                           |                                                                                                    |                                                                                                    |
|                 | Pixel Counter                                                                |      |                  |          |                           |                                                                                                    | and the second state of the second state of th |
|                 | > Recording                                                                  |      |                  |          |                           |                                                                                                    |                                                                                                    |
|                 | > Alarm                                                                      | 1    |                  |          |                           |                                                                                                    |                                                                                                    |
|                 | > Network                                                                    | *    |                  |          |                           |                                                                                                    |                                                                                                    |
|                 | > Service                                                                    | el a |                  |          |                           |                                                                                                    |                                                                                                    |